## How to Set Up the Sagem Morpho MSO 350

Last Modified on 10/06/2022 4:16 am EDT

How to Set Up the Sagem Morpho MSO 350

## **Procedure Steps**

The MorphoSmart Optic 350 PIV reader (MSO 350) is used for fingerprint identification for access control for FIPS 201.

Install the MSO 350 driver:

1) The driver can be found on the Supplemental Materials disc. Run the setup.exe file, located here: \Credential Center Device Drivers\Sagem Morpho\MSO Driver 2.41.22.1\setup.exe

2) Connect the MSO 350 PIV reader to a USB port. Windows will detect and install the drivers.

Configure the appropriate fields in FormsDesigner.

3) After logging into FormsDesigner, select **Cardholder** from the Open Form window.

4) On the Cardholder tab, map the following fields from the Field Settings window by right-clicking on the field, then clicking **[OK]**:

- Last Name
- First Name
- Middle Name
- Cardholder ID

5) Right-click on the **Badge ID** field and select **Agency Code + System Code + Credential #** in the **FASC-N** drop-down.

6) Right-click on the **Deactivation Date** field and select **Card Expiration Date** in the **PIV** drop-down.

7) Select the radio button, **Save cosmetic (user interface) changes only. Data is not affected.** (Fastest). Save the form.

8) Log out of FormsDesigner.

Configure the workstation in System Administration.

9) From the Administration menu, select Workstations. On the Encoders/Scanners tab, click [Add].

10) In the Name field, type the name of the encoder (for example, MSO350 Encoder).

11) In the **Workstation** field, enter the workstation to which the MSO350 PIV is connected. The dropdown list contains only workstations that have been configured on the **Workstations** tab.

12) In the **Device type** drop-down, select **PC/SC Encoder**.

13) In the Credential Technology drop-down, select Contact Smart Chip. The Supported applications: area will automatically populate with Credential Agent, GSC Cartographer, Offline Guest and Windows(R) Certificate User.

14) On the Location sub-tab, select the This is a standalone device attached to this workstation (name of workstation) radio button.

15) On the **Communications** sub-tab, select **SAGEM SA SAGEM SMART CARD READER 0** from the **PS/SC device:** drop down list.

Import the badge information.

- 16) From the Administration menu, select Cardholders.
- 17) On the Badge tab, click **[Search]** to locate the cardholder.
- 18) Click [Modify].
- 19) Click [Import]. Select PIV Card MSO350 Encoder.
- 20) Type the PIN for the card.
- 21) Click **[OK]**. The card information will be imported into the Cardholder form.

## **Applies** To

OnGuard (All Versions) Third Party Hardware

## Additional Information

None